## How to update Funtime Scrapbooking

### Step 1: Go to Funtimescrapbooking update page

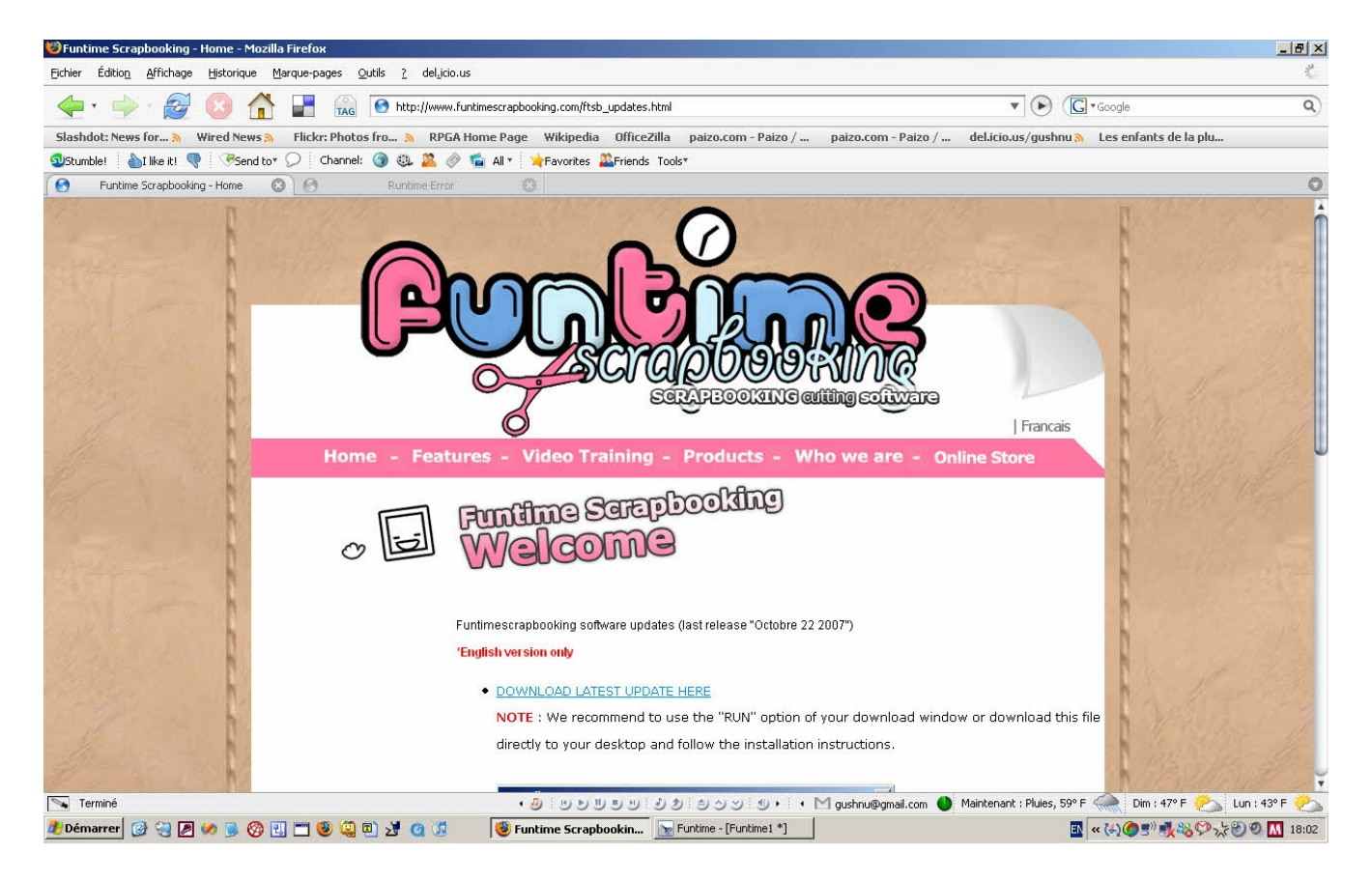

### Step 2: Click on the link "DONWLOAD THE LATEST UPDATE HERE"

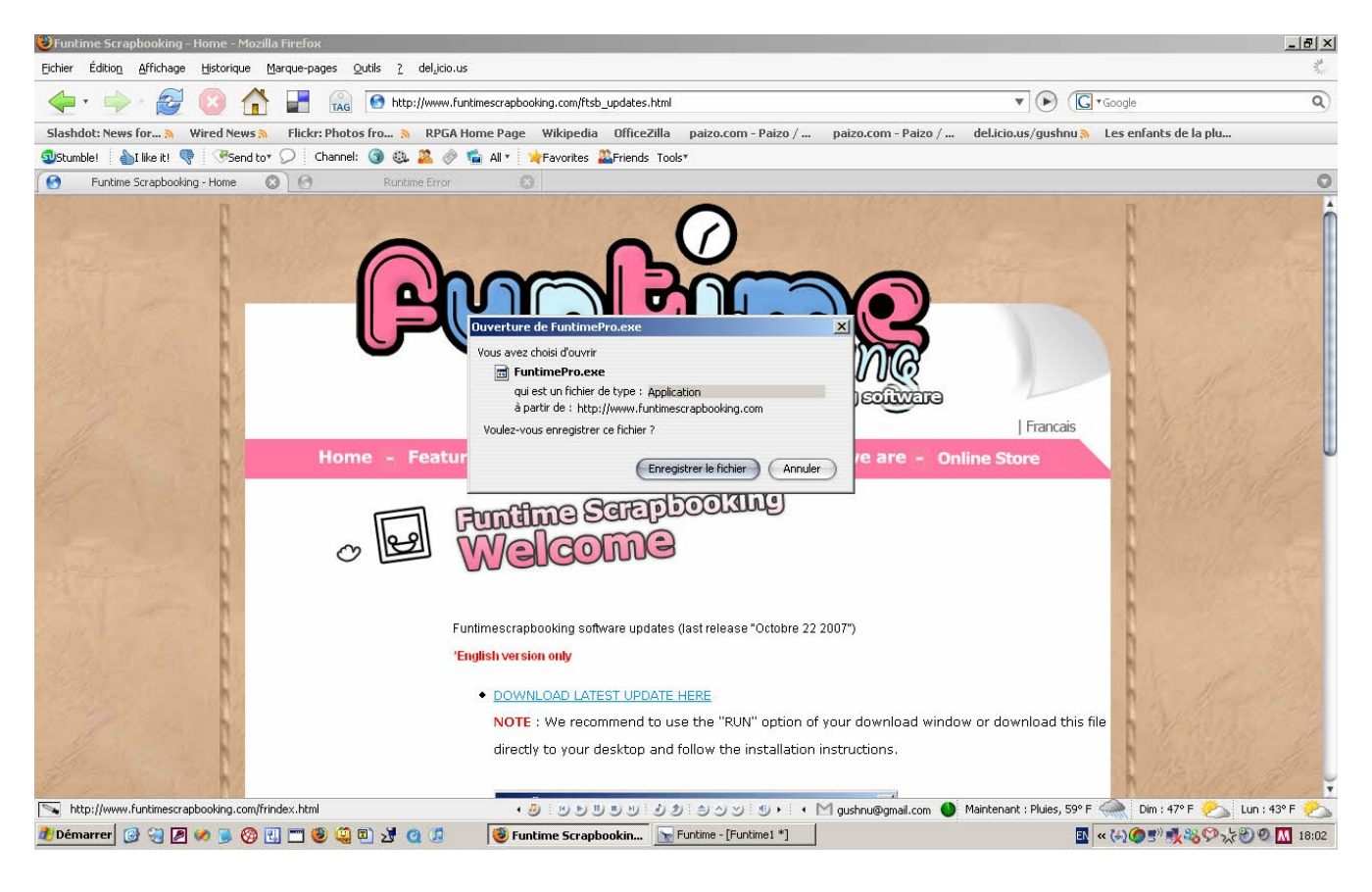

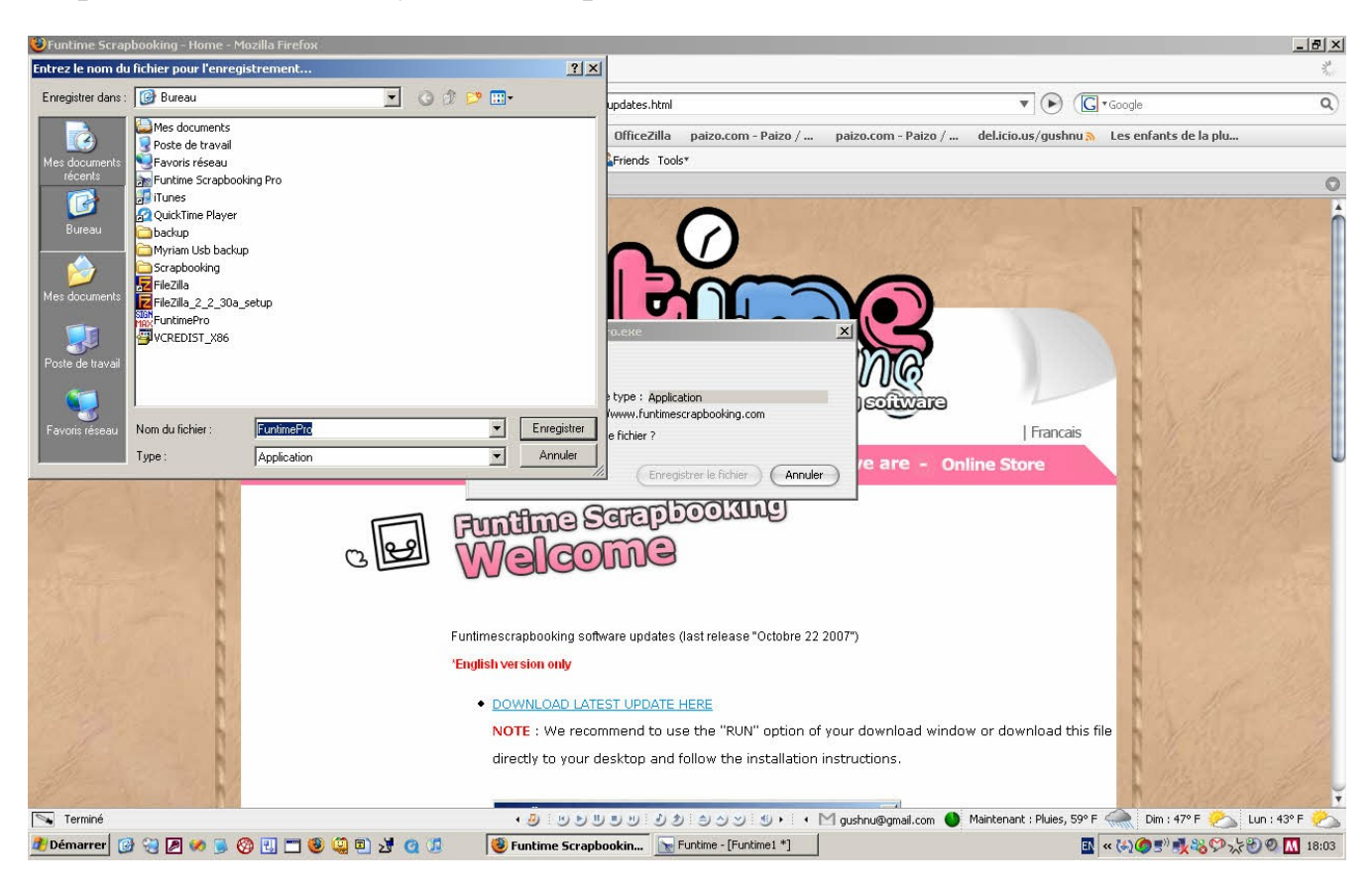

# Step 4: Save the file on your desktop

## Step 5: Double click on FuntimePro.exe

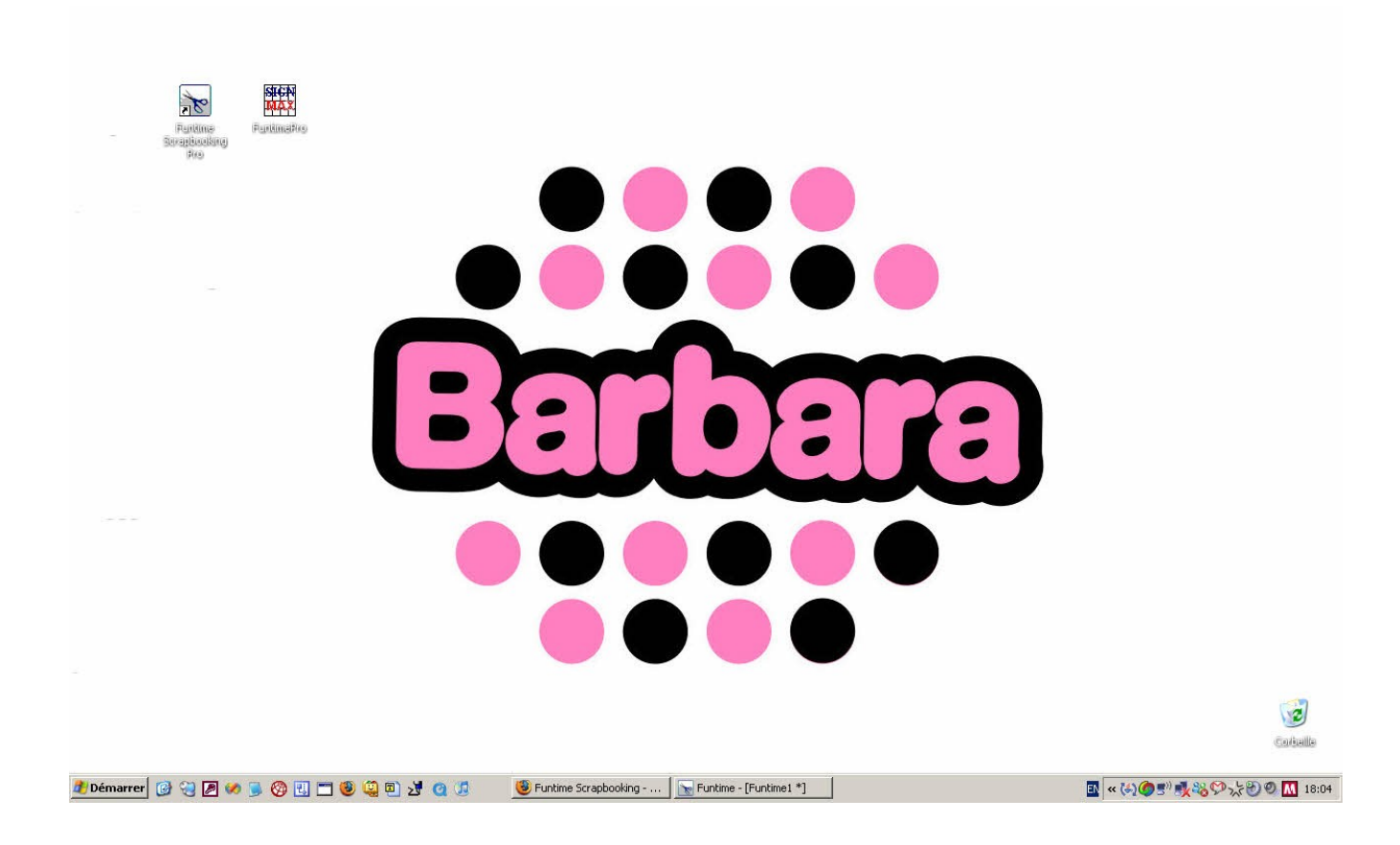

Step 6: Pres on "ESC" key to continue on with your mouse click on the "x" bouton

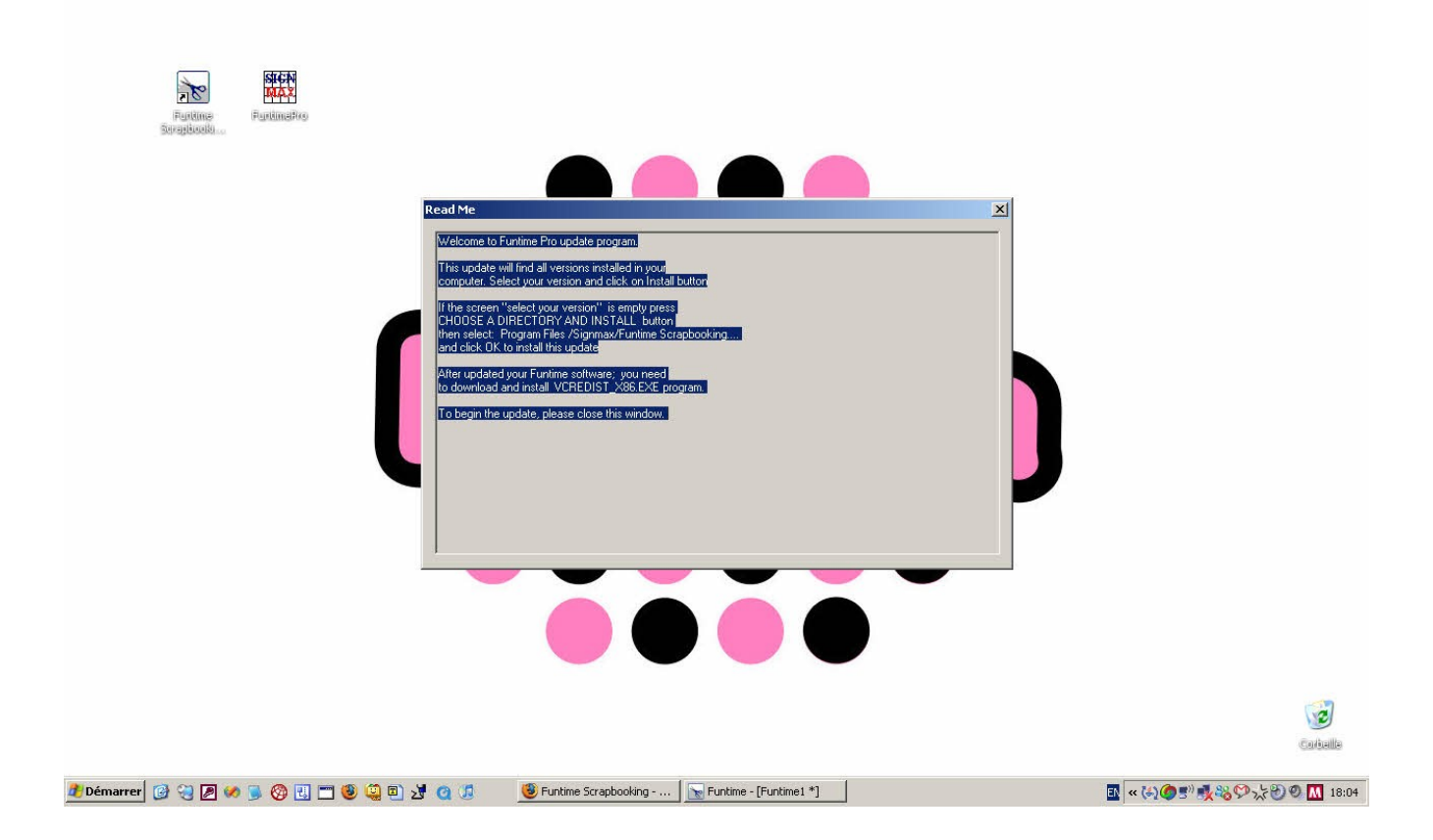

Step 7: Select you funtimescrapbooking software you should only have one version, I have many because I used them for tech support. And click on "Install"

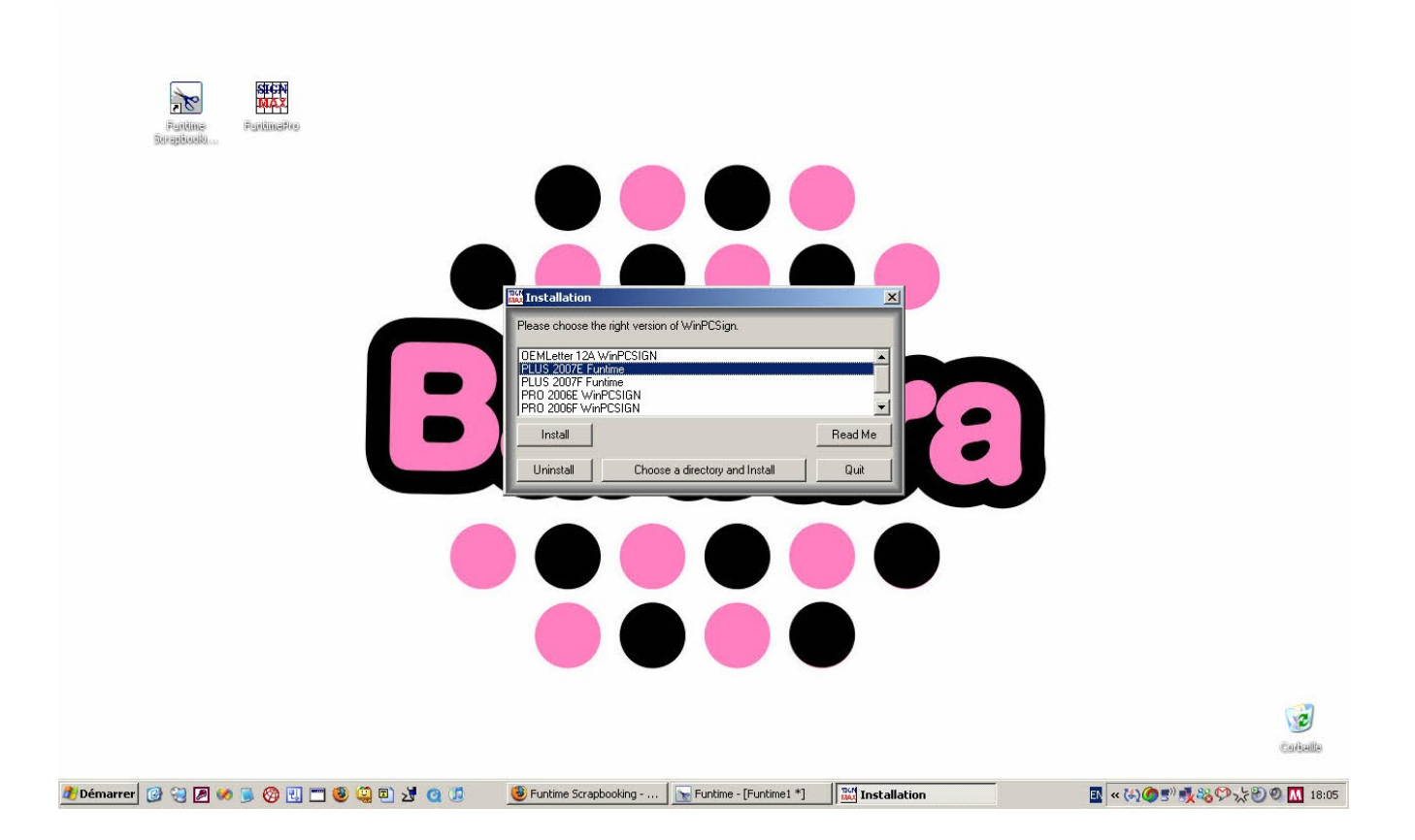

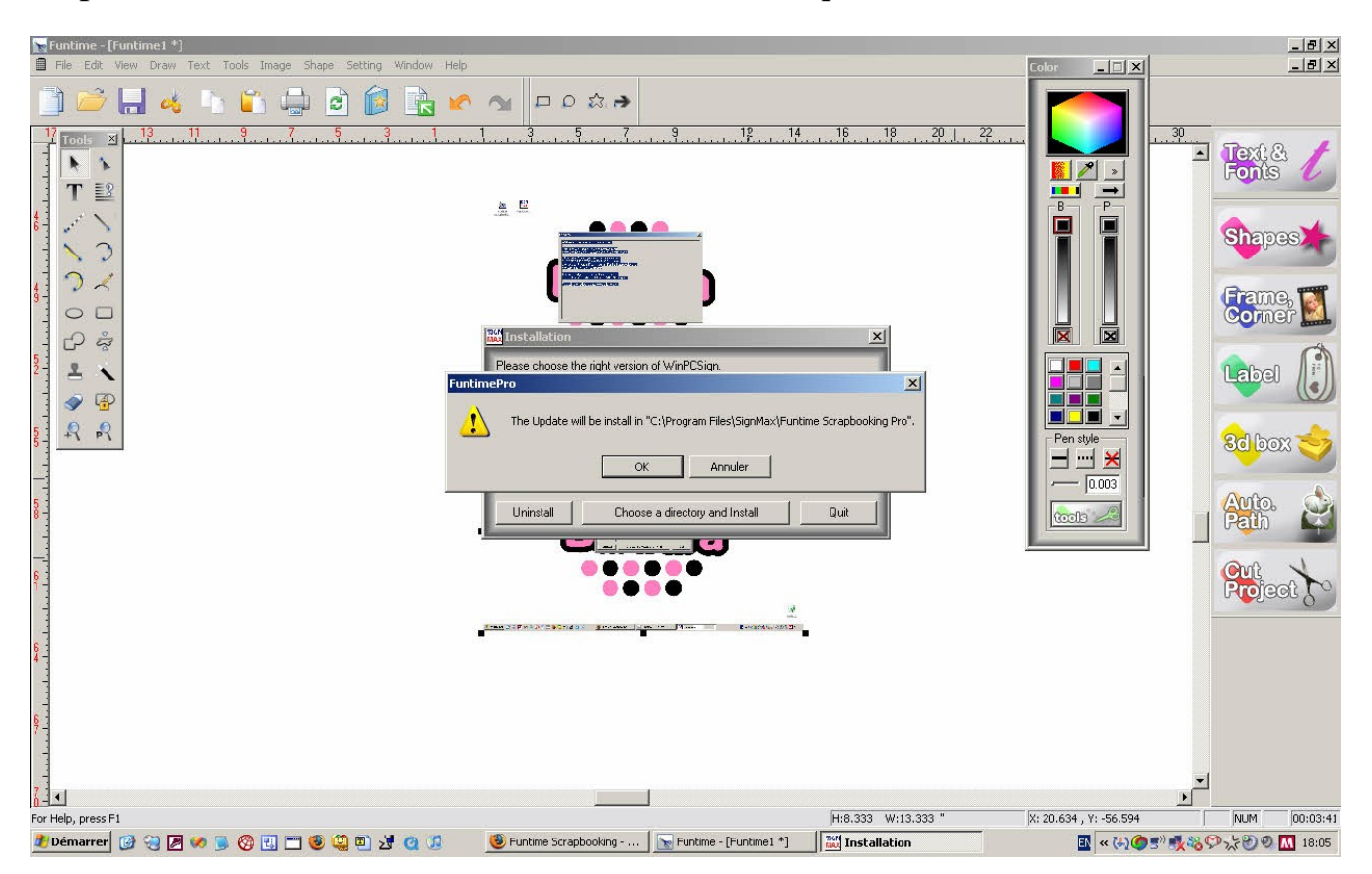

#### Step 8: Click on "OK" to continue the installation process

Step 9: After the installation is terminated, the program show you wich files have been modified!

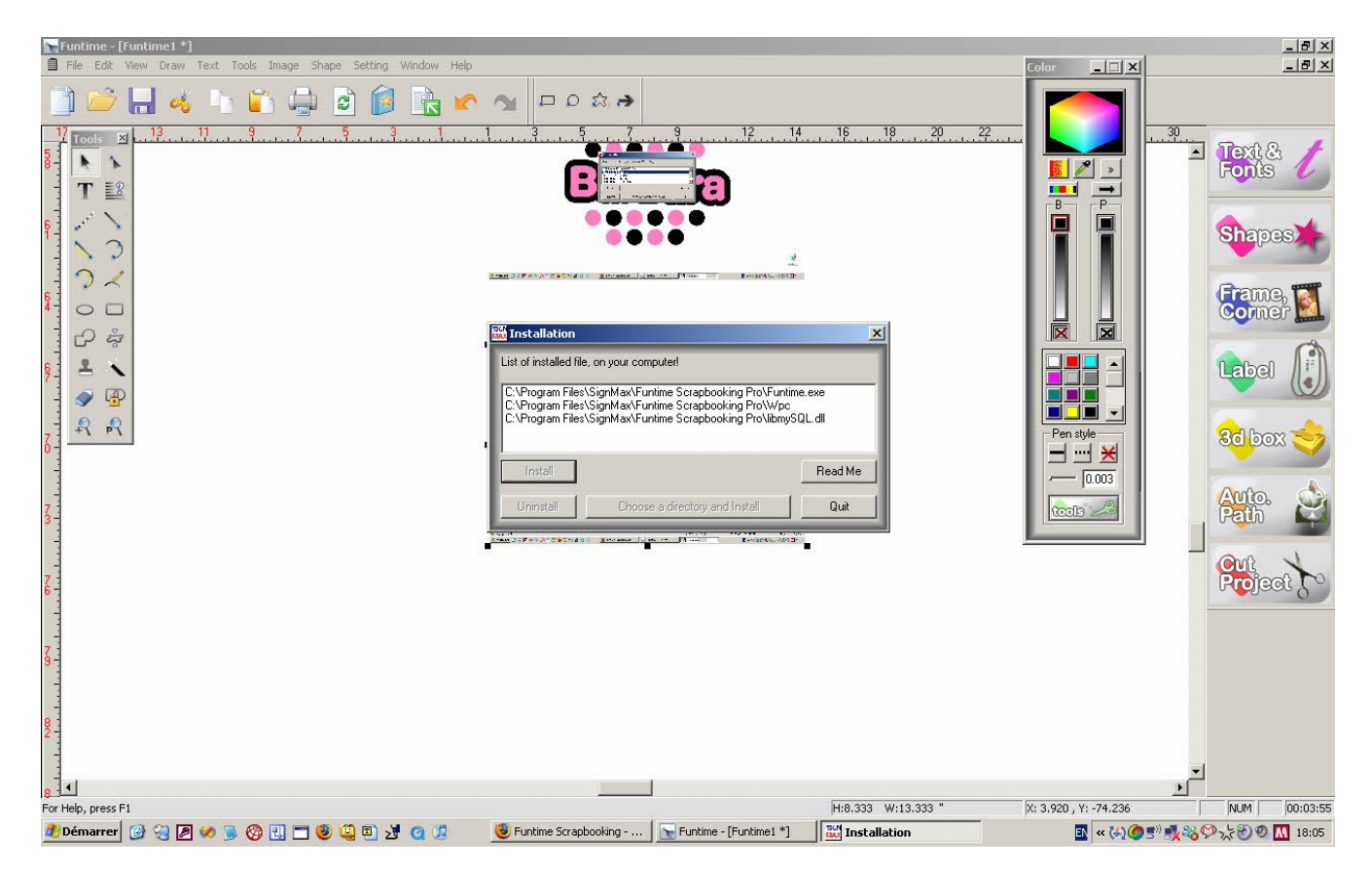

## Nb: You are now follow the update tutorial part 2

Write by: Lisa <u>funtimescrapbooking forum</u> admin